# Al융합교육연구·지원센터 홈페이지 가입 및 이용 안내

2021. 11. 24.

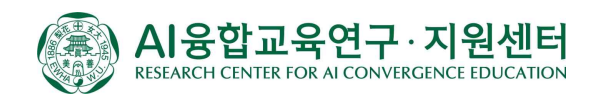

### □ AI융합교육연구·지원센터 홈페이지 및 이솦 사이트 가입하기

- ※ AI융합교육연구·지원센터 홈페이지가 EBS 이숲 사이트 내에 개설되어 이숲 사이트 및 센터 홈페이지 가입이 모두 필요합니다.
- 1. EBS 이솦을 검색하거나 주소창에 이솦 사이트 주소(https://www.ebssw.kr/)를 입력해서 접속합니다.
  - ① 인터넷 검색창에 EBS 이솦 검색합니다.

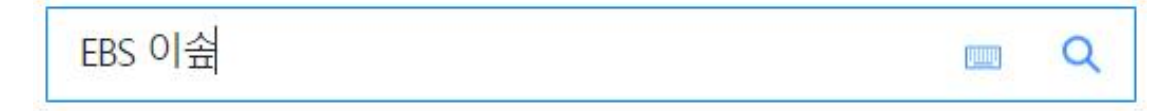

② 인터넷 주소창에 https://www.ebssw.kr 을 입력합니다.

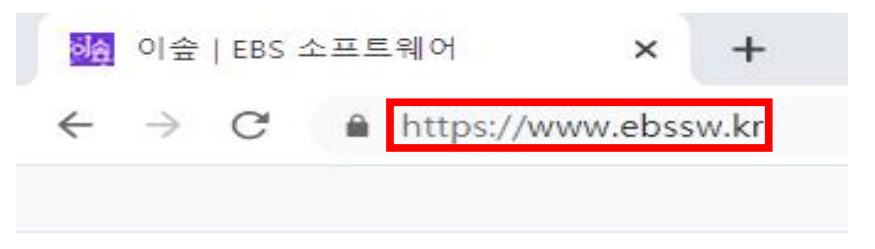

 2. 창의 오른쪽 위 ●아이콘을 클릭하고 아래 나타나는 [회원가입]을 누릅니다.

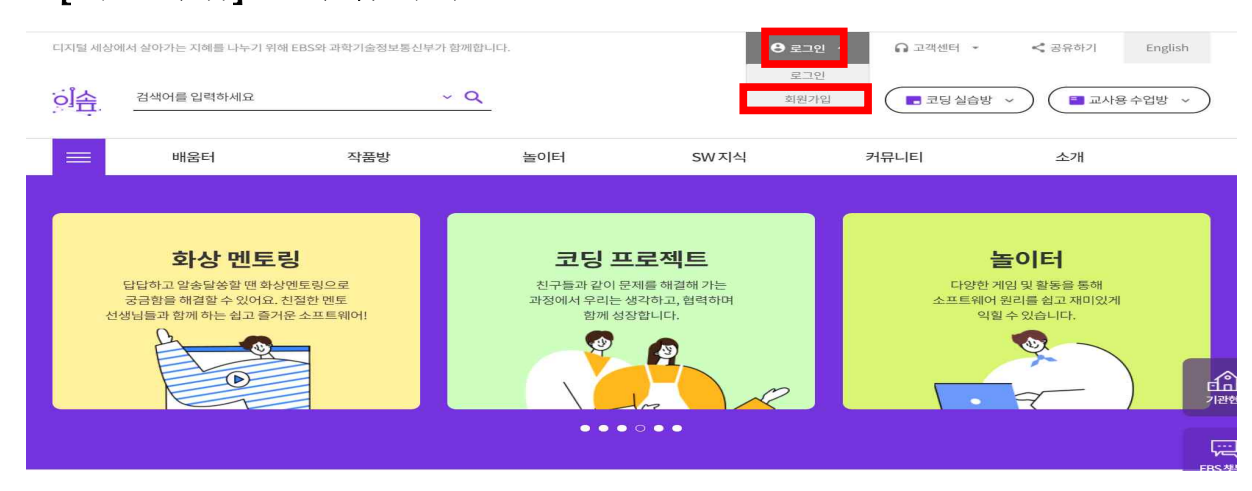

# 3. 이용약관과 개인정보 수집 및 이용에 대한 안내를 읽고 동의하는 칸을 눌러 체크합니다(선택 항목에 대해서는 체크하지 않아도 홈페이지 회원가입이 가능합니다).

#### > 이용약관 (필수)

| 제1자 초치                                                                                                    | - |
|----------------------------------------------------------------------------------------------------|---|
| 제1조 (목적)                                                                                                    |   |
| ① 이 약관은 한국교육방송공사(EBS, 이하 "공사"라 합니다)가 제공하는 EBS 온라인 서비스(이하 "서비스"라 합니다)를 이용함에 있어 공사와 이용자의<br>권리, 의무 및 책임사항을 규정함을 목적으로 합니다.                                                                                                    |   |
| ② 이 약관은 공사가 제공하는 서비스(*.ebs.co.kr, www.ebsi.co.kr, www.ebslang.co.kr, www.ebse.co.kr, www.ebsmath.co.kr, www.ebssw.kr)의 이용에<br>적용되는 것이며, 제휴사에서 제공 중인 서비스는 이 약관 외에 별도 기본 약관이 적용됩니다.                                                                            |   |
| 제2조 (약관의 효력 및 변경)<br>중 이 양관은 고나에서 제고하는 서비스에 고지하거나 저자으며 들이 기타 바비운 통하여 이를 고지하으로써 출력은 발생하니다.                                                                                                    |   |
| ③ 이 국물은 응처에서 해당하는 서비~ 예 응지 마친 구 같이 가 이 집을 통하여 이를 증지하는 구에 물 수를 들었다.<br>② 공사가 약관을 변경할 경우에는 적용일자 민원경사를 명시하여 현행약관과 함께 서비스조기화면에 그 적용일자 10일(이용자에게 불리하거나 중대한<br>유럽 사내님은 사내는 전문경구 문 수업 문 가 있는 것이 하는 것이 하는 것이 하는 것이 같은 것을 것 않는 것이 같이 같은 것 같은 것 같은 것 같은 것 같은 것 같은 것 같은 | • |

#### > 개인정보 수집 및 이용에 대한 안내 (필수)

> 개인정보 수집 및 이용에 대한 안내 (선택)

수집목적

이용자 식별 및 본인 여부 확인

\* 동의를 거부하시는 경우에도 회원가입이 가능합니다.

약관을 충분히 이해하였으며 동의 합니다.

| 수집목적                  | 수집항목                                  | 보유기간      |  |
|-----------------------|---------------------------------------|-----------|--|
| 이용자 식별 및 본인 여부 확인     | 아이디, 비밀번호, 이름, 생년월일, 이메일, 단말기<br>기기정보 |           |  |
| 만14세 미만 가입 시 법정대리인 동의 | 법정대리인 이름, 법정대리인 휴대전화번호 혹은<br>아이핀      | 의원철되 시 까지 |  |

수집항목

성별,휴대전화번호

확인

보유기간

회원탈퇴 시 까지

\* EBS인터넷 서비스 제공을 위하여 필요한 최소한의 개인정보이므로 동의를 해주셔야 서비스를 이용하실 수 있습니다.

\* 이 외 서비스 이용과정에서 별도 동의를 통해 추가정보 수집이 있을 수 있습니다.

개인정보 수집 및 이용(필수)에 대한 안내를 이해하였으며 동의 합니다.

개인정보 수집 및 이용(선택)에 대한 안내를 이해하였으며 동의 합니다.

## 4. 모든 칸의 정보를 입력합니다.

> 정보입력 및 본인확인

| ofolcl  | 중복확인                            |
|---------|---------------------------------|
| 비밀번호    |                                 |
| 비밀번호 확인 |                                 |
| 이름      |                                 |
| 성별      | ○ 남성 ○ 여성 ✔ 선택정보(성별) 수집 및 이용 동의 |
| 생년월일    | 1980 ~ 년 01 ~ 월 01 ~ 일          |
| 이메일     |                                 |

- 5. 휴대폰이나 이메일을 선택하고 인증 버튼을 누릅니다.
- 휴대폰 문자나 이메일로 온 5자리 번호를 입력하고 [확인]을 누릅니다.

| 인증방법               | <ul> <li>휴대폰 이메일 인증</li> <li>인증번호가 발송되었습니다. 메시지를 확인하신 후 인증번호 입력창에 입력해 주세요.</li> </ul>                                                 |
|--------------------|----------------------------------------------------------------------------------------------------|
| 인증번호               | 75618     01 : 52     확인       * 입력하신 휴대폰정보가 일치하지 않을 경우 인증문자가 발송되지 않습니다.       * 1분 이내에 인증문자가 수신되지 않은 경우 정확한 정보로 다시 인증을 시도해 주시기 바랍니다. |
| ※ 교사 회원님을 위한 교사인증은 | 가입 후 회원정보수정에서 인증하실 수 있습니다.                                                                                                    |
|                    | 확인                                                                                                    |
|                    |                                                                                                    |
|                    | [Web발신]<br>[EBS본인인증] EBS 본인인증 관련 휴대폰<br>인증번호는[8 <mark>7544</mark> ]입니다.[M1]                                                           |
|                    | 승인번호 발송<br>회원님의 통합 아이디 승인번호 입니다.<br>아래의 승인번호를 회원가입시 또는 이후 등록한 아이디와<br>비밀번호를 이용하지면<br>회원 가입이 완료 됩니다.                                   |
|                    | EBS 통합 아이디 승인번호는 <mark>42517</mark> 입니다.                                                                                              |

 ② 만 14세 미만 학생은 휴대폰이나 I-PIN 인증을 선택하고 인증을 눌러 보호자 동의 인증을 하고 [확인]을 누릅니다.

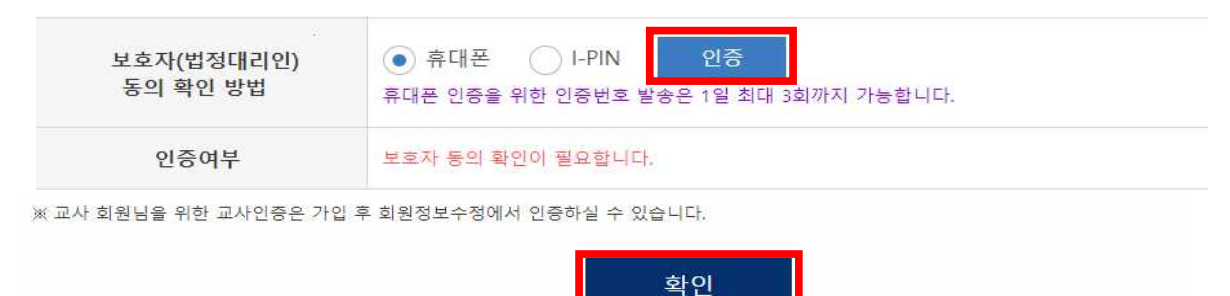

## 6. 이솦 사이트 가입 완료 후 [홈페이지 가기]를 누릅니다.

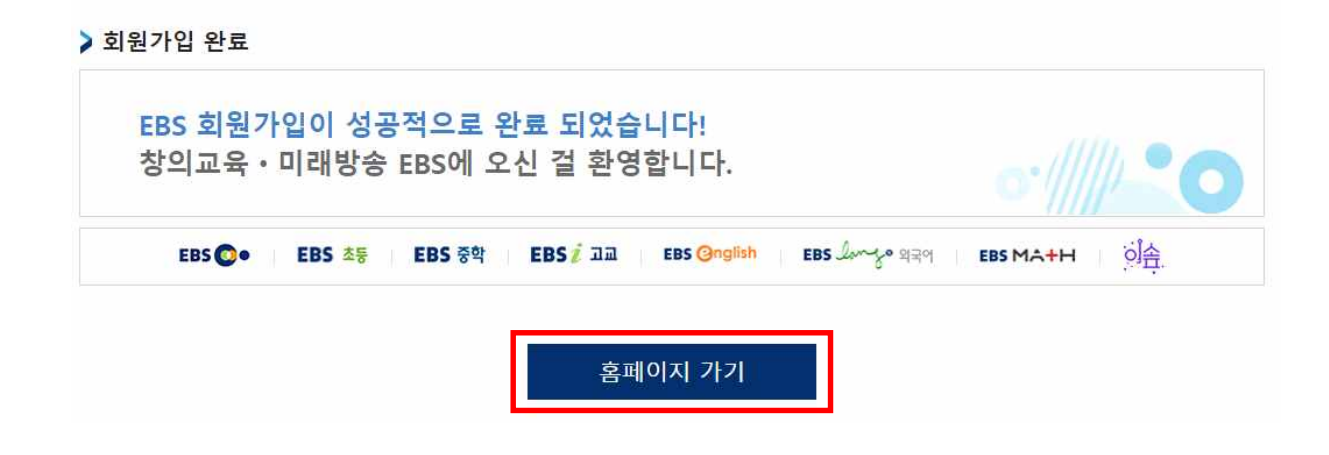

 7. 오른쪽 위 응아이콘을 클릭하고 아래 나타나는 [로그인]을 누릅니다.

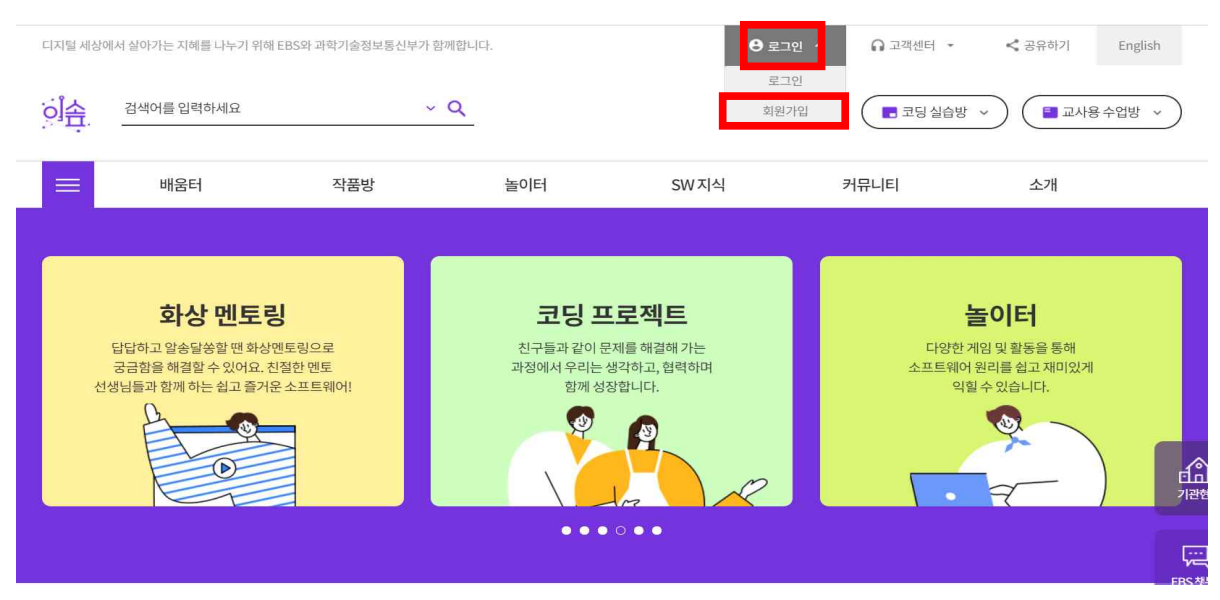

8. 가입한 EBS 아이디와 비밀번호를 쓰고 로그인을 누릅니다.

| 로그인 |
|-----|
| 0   |
|     |

9. 주소창에 <u>https://www.ebssw.kr/aied</u>를 입력하고 '이화여자대학교 AI융합교육연구·지원센터' 홈페이지에 접속합니다.

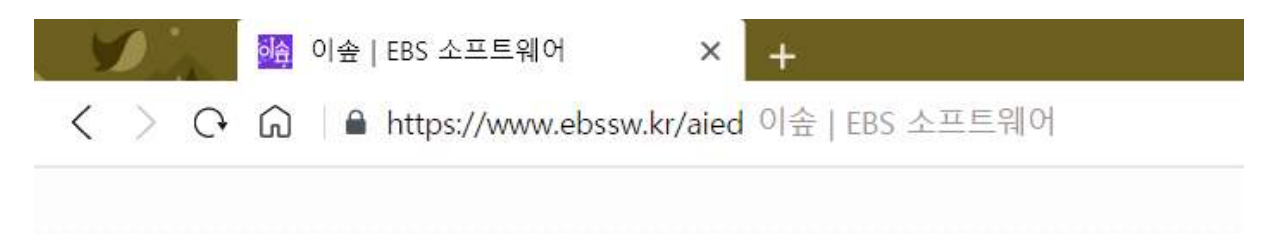

# 10. 홈페이지 오른쪽 위의 [홈페이지 회원가입]을 누릅니다.

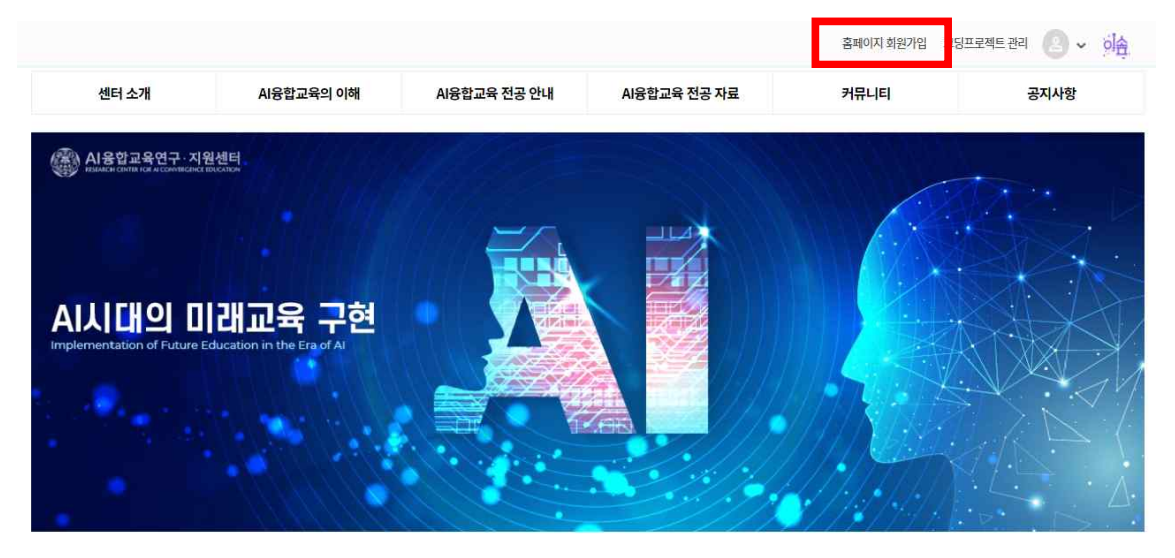

교육부와 17개 시·도 교육청, 41개 교육대학원 AI융합교육 전공과의 협력적 네트워크 구성을 통한 AI융합교육 실천 및 확산의 중추적 허브 역할 수행

11. 팝업창에서 [확인]을 눌러 가입신청을 합니다. 회원가입 신청
 메시지가 뜨면 [확인]을 누르고 가입 승인을 기다립니다.
 (관리자가 가입신청을 확인하는데 시간이 걸릴 수 있습니다.)

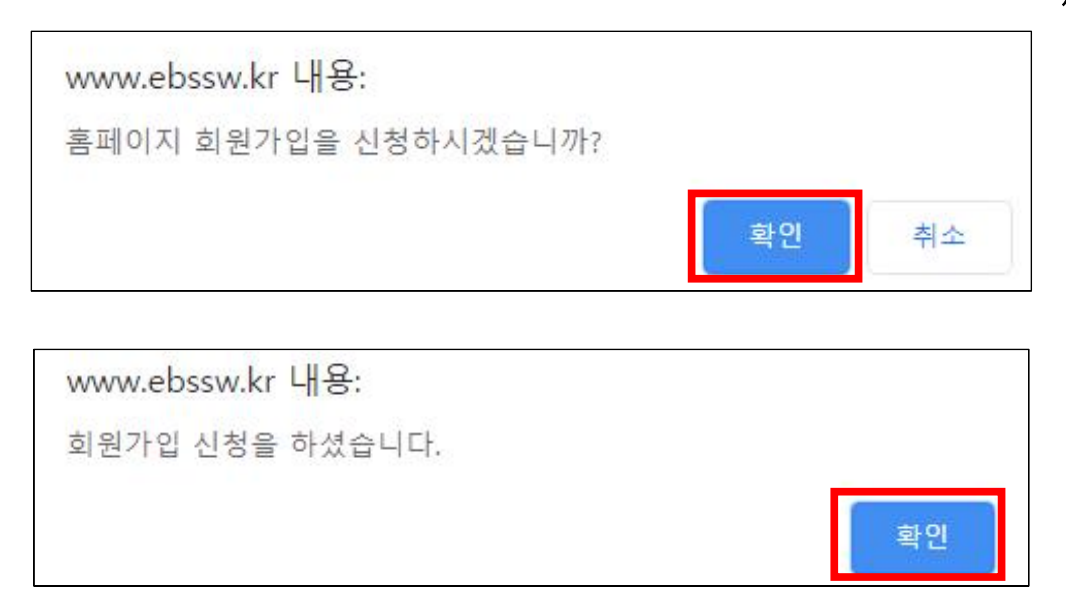

12. 가입 승인이 되면 이솦 사이트(https://www.ebssw.kr) 알림으로 메시지가 발송됩니다. 이솦 사이트에서 오른쪽 위의 [마이페이지]를 클릭하여 알림을 확인할 수 있습니다. 가입이 완료되었습니다.

| 이슴 | 검색어를 입력 | 하세요                                                                                                    | ~ Q                  |                             |         | 응 · 이 이 이 이 이 이 이 이 이 이 이 이 이 이 이 이 이 이 | 고객센터 *<br>■ 코딩실습방 * | < 공유하기 | English<br>용수업방 > |
|----|---------|----------------------------------------------------------------------------------------------------|----------------------|-----------------------------|---------|-----------------------------------------|---------------------|--------|-------------------|
|    | 배움터     | 1                                                                                                    | 작품방                  | 놀이터                         | SW 지식   | () 로그아웃<br>커뮤니티                         | EĮ                  | 소개     |                   |
|    |         | <ul> <li>Э</li> <li>Э</li> <li>&gt;</li> <li>&gt;</li> <lp>&gt; <lp>&gt; <lp>&gt;</lp></lp></lp></ul> | 2개의 세코운<br>알변이 있습니다. | 최근에 <b>말동개미</b><br>획득하셨습니다. |         |                                         | হার বালায়ন         |        |                   |
| B  | 약정보     | 나의 배움터                                                                                                    | 나의 작품방               | 나의놀이터                       | 나의 커뮤니티 | 화상 멘토링                                  | 배지                  | -      | '독/가입             |
| 알림 | 받은      | 쪽지 보닌                                                                                                    | 변쪽지                  |                             |         |                                         |                     |        |                   |

| 알림 센터(새로운 알림2개)                                                     |
|---------------------------------------------------------------------|
| 김한재 님, 새로운 소식을 아곳에서 확인해보세요. 양日물 받은 후 보관하지 않은 알림은 15일이 지나면 자동 삭제됩니다. |
|                                                                     |

## □ '전 국민 영상 콘텐츠' 이용하기

1. 주소창에 <u>https://www.ebssw.kr/aied</u>를 입력하고 '이화여자대학교 AI융합교육연구·지원센터' 홈페이지에 접속합니다.

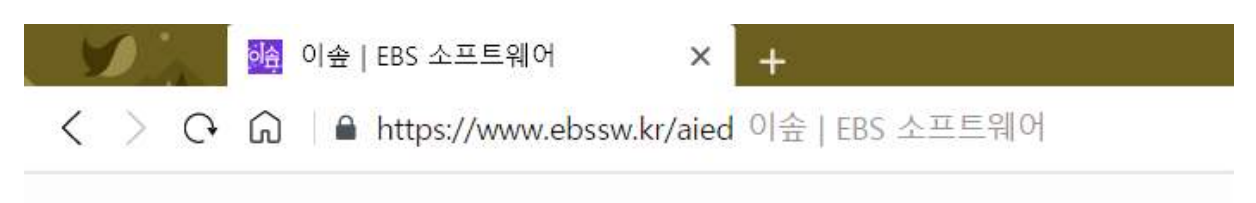

 'AI융합교육의 이해' > '전 국민 대상 영상 콘텐츠'에서 강의를 볼 수 있습니다.

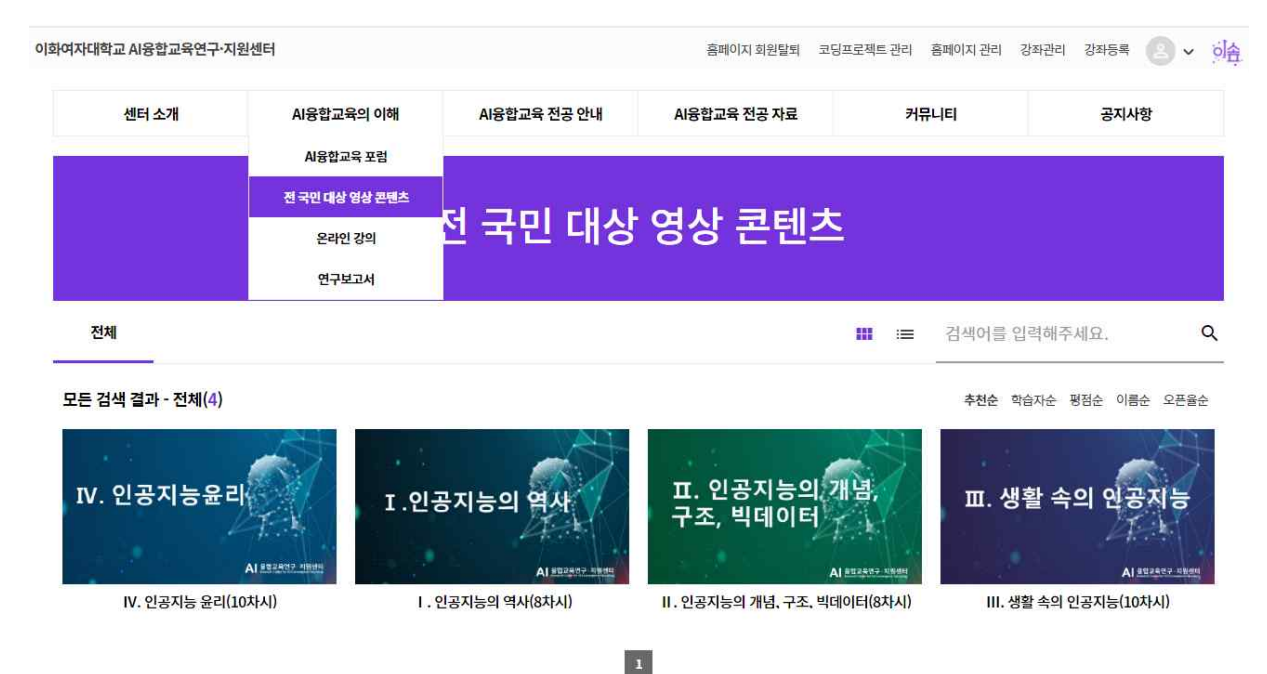

| 자대학교 Al융합교육연구 | 1·지원센터                                         |                                                                                                    | 홈페이지 회원탈퇴 코딩프                    | ·로젝트 관리 홈페이지 관리 강좌관리                                                                         | । 강좌등록 🙁 🗸                         |
|---------------|------------------------------------------------|----------------------------------------------------------------------------------------------------|----------------------------------|----------------------------------------------------------------------------------------------|------------------------------------|
| 센터 소개         | AI융합교육의 이해                                     | AI융합교육 전공 안내                                                                                                    | AI융합교육 전공 자료                     | 커뮤니티                                                                                         | 공지사항                               |
| IV. 인공지       | <b>능 윤 리</b><br>Al <u>8만2402 지배</u> 면<br>2 찜하기 | IV. 인공지능 운데         학습 대상       공통         강좌 구성       10개 강의         학습 기간       상시         #인공지능       #Al용합교육         #인공지능율리 | 리(10차시)<br>#미래교육 #4차산압혁명<br>수강신청 | 이화여자대학<br>원센터<br>■ 전체 운영 강좌<br>급 전체 약습자<br>☆ 전체 강좌 평균 별점<br>강좌 현황<br>급 73 ▲ 0 ☆ ☆<br>최근 수강후기 | 교 AI응합교육연구·지<br>17<br>295<br>10.00 |
| 강좌소개          | 강의목차 수강후기                                      |                                                                                                    |                                  | 0 0 0                                                                                        | © <mark>(</mark> ) ©               |
| 강좌정보          |                                                |                                                                                                    |                                  |                                                                                              |                                    |
| 강좌 오픈일        | 2021-10-05                                     |                                                                                                    |                                  |                                                                                              |                                    |
| 과목분류          | 정보사회의 이해>정보문화>기초                               |                                                                                                    |                                  |                                                                                              |                                    |
| HUOA          | 14.0.10 비구오 커프티 기수이 새학에                        | 저요디기 저고 ㅎ이 나라들이 새할 바시:                                                                                                    | 임비고하다                            |                                                                                              |                                    |

 4. 수강 신청을 확인하는 대화창에서 [확인]을 누르면, 수강 신청이 되었다는 안내창이 뜹니다. 수강 신청이 완료되면, 강의를 들을 수 있습니다.

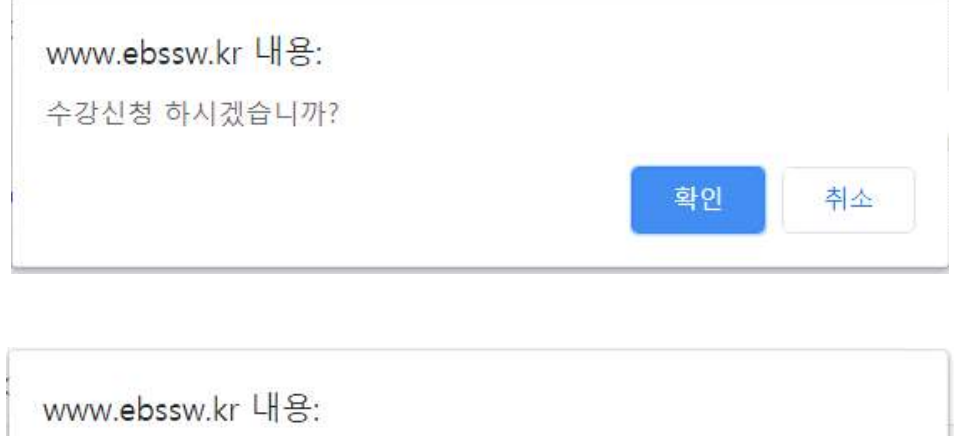

www.ebssw.kr 내용: 수강신청 되었습니다. 확인